## MIDAS HERITAGE-D

## EDITEUR HD96: LOG IN

Il faut bien comprendre l'importance du concept « USER » avec la nouvelle console Midas Héritage-D. Chaque utilisateur devra se créer son propre profil ou user qui lui permettra sur toutes consoles HD de retrouver ses préférences d'utilisation et surtout d'avoir accès à un espace mémoire dédié privé sécurisé.

Cet espace mémoire et stockage de vos Show/ Preset/ Librairies sera possible dans la console HD96 physique sur laquelle vous travaillerez, dans l'ordinateur sur lequel utilisez l'Editeur Midas HD96 ou dans votre espace Midas cloud personnel. Pour accéder a ces espaces de mémoire privés vous devrez utiliser un «USER» personnel de type « Local User » si vous souhaitez utiliser l'espace Privé de votre ordinateur ou de la console HD96 hôte, ou « mcloud User » si vous préférez vous synchroniser avec votre espace cloud( dans ce cas votre ordinateur ou la console HD96 devront être connecté avec internet).

Attention une fois le choix fait de synchro mémoire local (Ordi/ console) ou mcloud pour un USER celui-ci ne pourra plus changer et ne restera alors que la bonne vieille Clé USB pour faire passerelle entre mémoire local Ordi/console et votre cloud.

Donc après avoir lancé l'éditeur pour la première fois vous devez vous créer un « User » , on choisira ici de créer un « Local User » permettant de travailler sans liaison internet.

Etape 1: Appuyer sur « Select User »

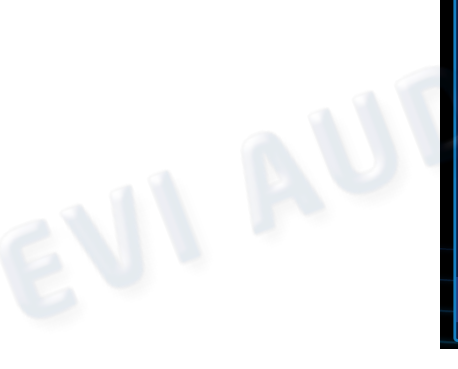

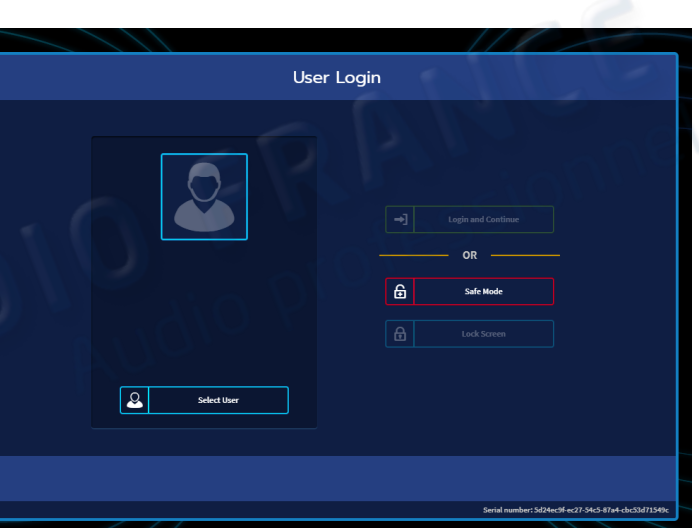

Etape 2: Sélectionner « Create a new user »

EVIA

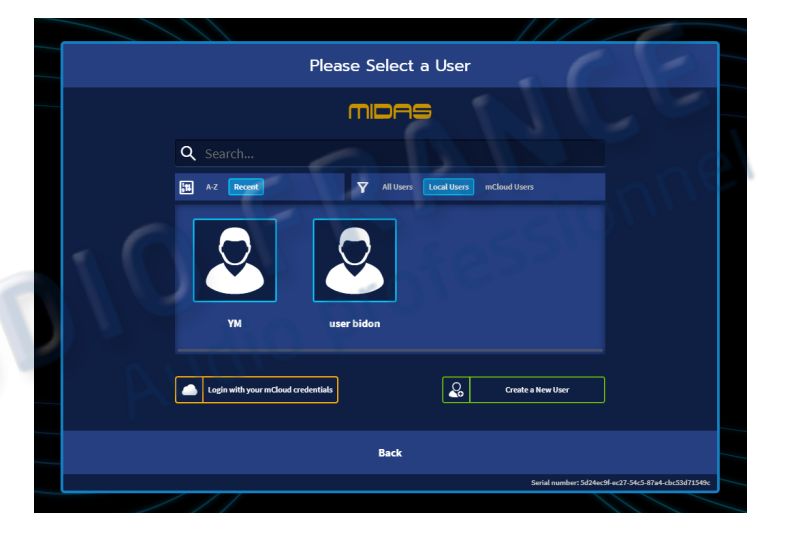

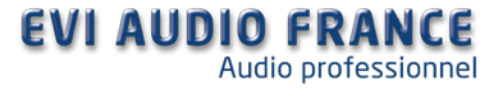

## MIDAS HERITAGE-D

Etape 3: Rentrer un nom de user et y associer un mot de passe ( ou Pas ...) et valider via touche return Nota: dans notre exemple de base ne surtout pas cocher "Create an mcloud user" et donc laisser grisés les champs de droite dédiés mcloud user.

Puis cliquer sur back une fois le User créé

|             |      |      |         |         |   | Cr | eate | a Nev         | v Use      | r         |    |   | Ţ |      |
|-------------|------|------|---------|---------|---|----|------|---------------|------------|-----------|----|---|---|------|
|             |      |      |         |         |   |    | mI   | DA            | ∍          |           |    |   |   |      |
|             |      |      |         | 0       |   |    |      | CI<br>ISERNAM | reate an n | nCloud us | er |   | ? |      |
|             | _    |      | U       | SER TES | r |    |      |               |            |           |    |   |   |      |
| may not     |      | NICK |         | -       |   |    |      |               |            |           |    |   |   |      |
| characters. |      | US   | ERTES   | ·1      |   |    |      |               |            |           |    |   |   |      |
|             |      | PIN  |         |         |   |    |      |               |            |           |    |   |   |      |
|             |      | CONI | IRM PIN |         |   |    |      |               |            |           |    |   |   |      |
|             |      |      |         |         |   |    |      |               |            |           |    |   |   |      |
|             | q    | w    | e       | r       | t | у  | u    | i             | o          | Р         | 7  | 8 | 9 |      |
|             | -    | a    | s       | d       | f | g  | h    | j             | k          | ι         | 4  | 5 | 6 | 540x |
|             | •    |      | z :     | ĸ (     | - | v  | ь    | n             | m          | -         | 1  | 2 | 3 |      |
|             | @!#. | . [  | @       |         |   |    |      |               |            | 4         | 0  |   | 4 |      |

|            |                         | Create a New User     |   |
|------------|-------------------------|-----------------------|---|
|            |                         | moas                  |   |
| NO I       | $\overline{\mathbf{O}}$ | Create an mCloud user | 0 |
|            | USER TEST               |                       |   |
| NICKNAME   |                         |                       |   |
| USER TE    | ST                      |                       |   |
| PIN        |                         |                       |   |
|            |                         |                       |   |
| CONFIRM PI | N                       |                       |   |
|            |                         |                       |   |
|            |                         | Create New User       |   |
|            |                         | Back                  |   |

Etape 4: Sélectionner votre nouvel User dans la liste.

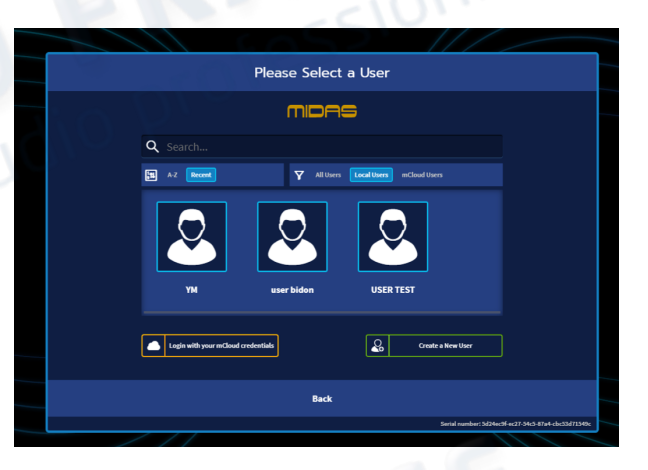

Etape 5: Appuyer sur la case entourée vert « Login and Continue » et vous entrez dans l'éditeur.....Bonne préparation.....

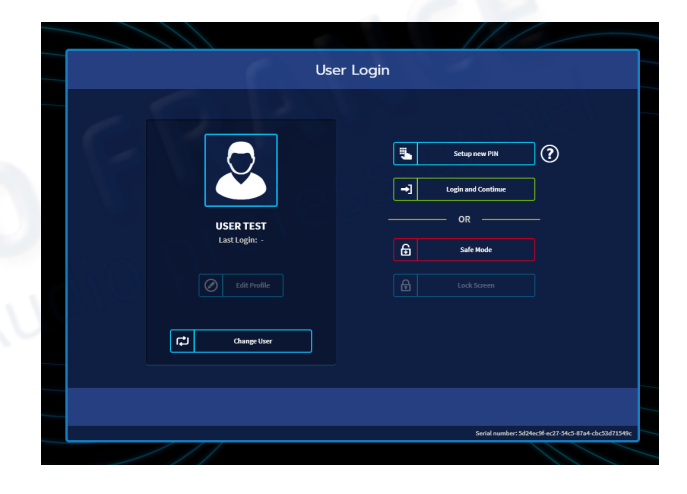

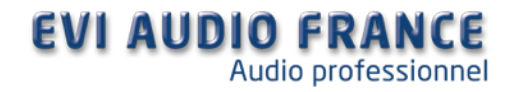